1. 掃描下載

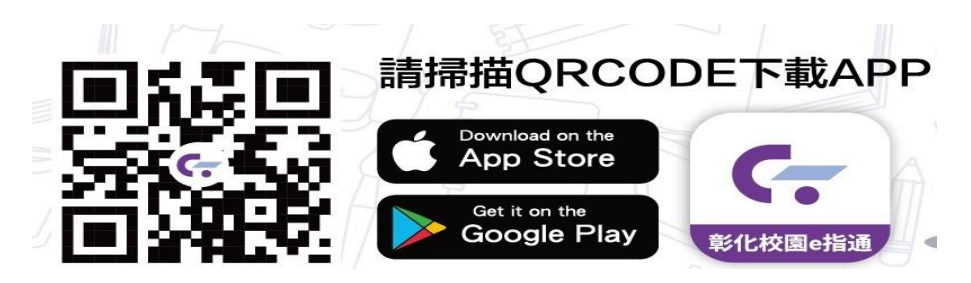

## 2. 登入驗證

家長進入『彰化校園 e 指通 』 A PP 點選「學生家長」 家長 首次登入需先進行 註冊, 點選「註冊帳號」,選擇孩子的 就讀學校、 年班、座號、輸入家長手機號 碼,再點「發送簡訊驗證碼」,收到簡訊驗證碼後回填簡訊驗證碼,點選「註冊」,註 冊成功後再輸入家長註冊成功的行動電話進行登入 。

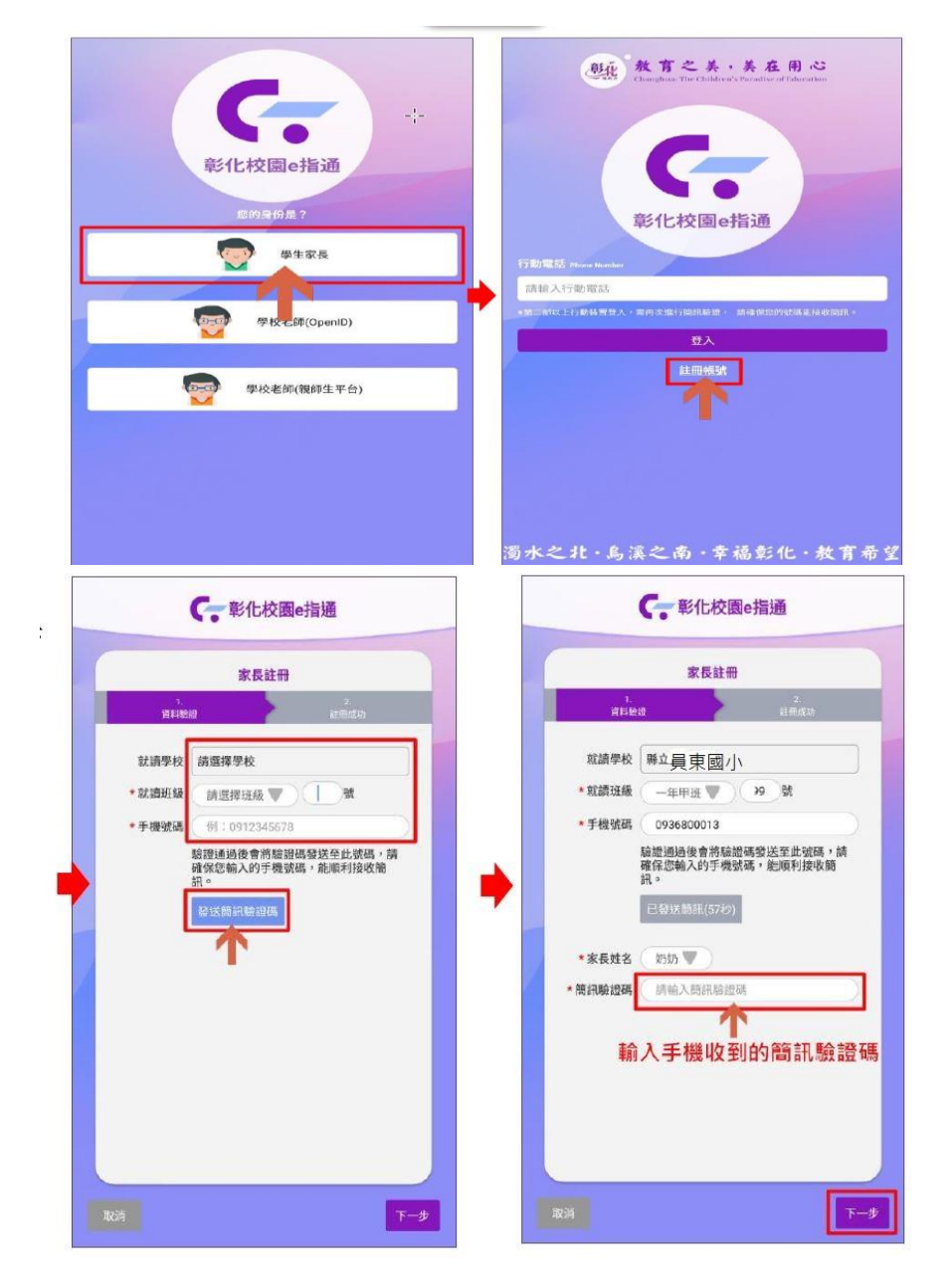

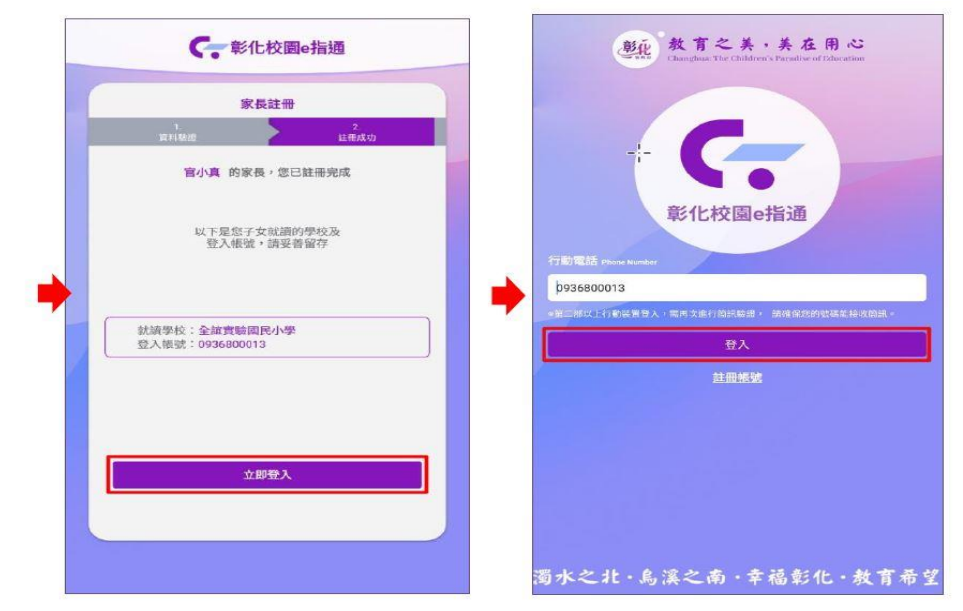

◆ 若有 APP 操作問題,可利用 LINE@進行線上諮詢: LINE@帳號:@550ssznw

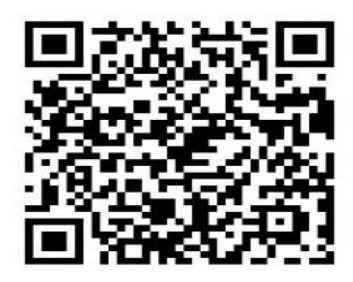

點左上角「三」→再點下方「問題回報」,即可連到 LINE@請加 LINE@為 好友,即可線上諮詢。

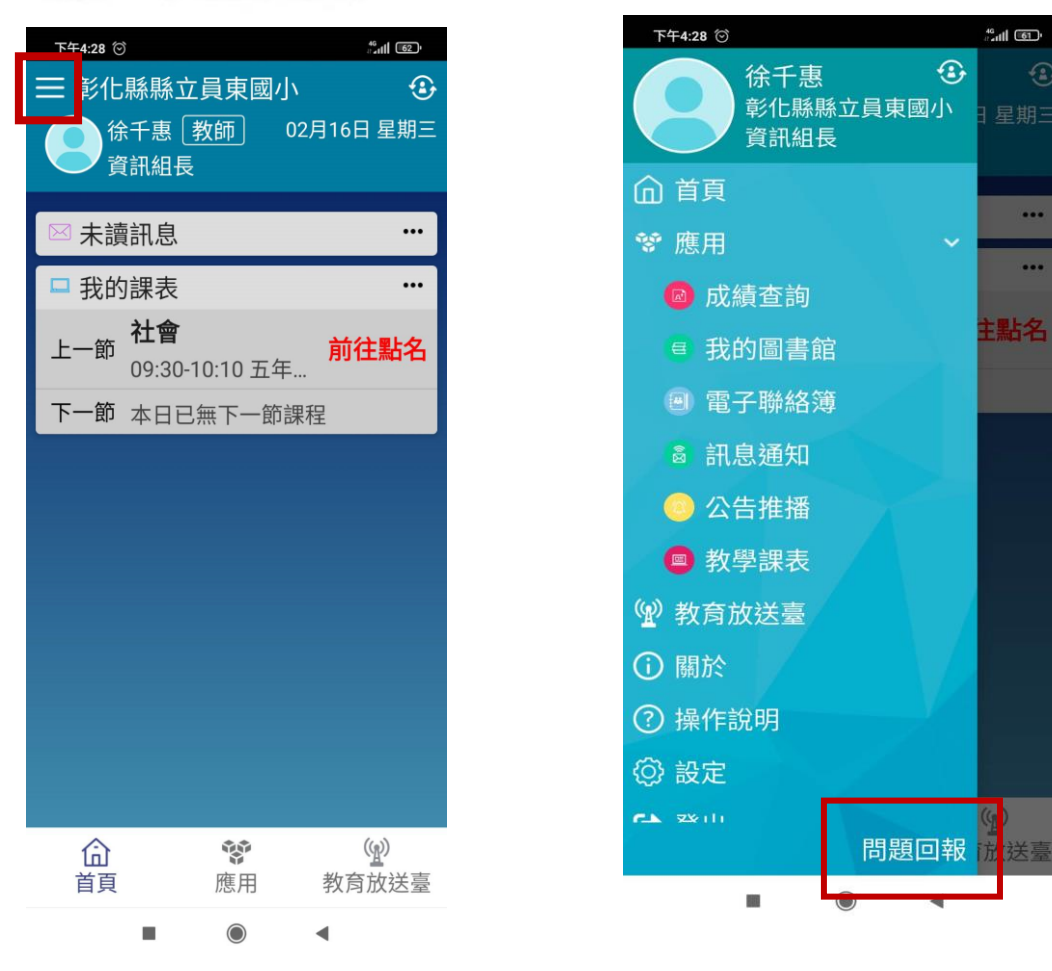